## Minivejledning om brug af hjemmesiden Halsnæs Filosoferer

Mange vil kunne bruge store dele af, måske hele, hjemmesiden uden at bruge minivejledningen, idet hjemmesiden er tilstræbt at være "intuitivt umiddelbart anvendelig". Vores intuitioner kan jo imidlertid være meget forskellige, og ligesådan kan vores lyst til at prøve os frem være ret forskellig.

De følgende minivejledninger beskriver i detaljer, hvordan de vigtigste ting, man kan have brug for at gøre på hjemmesiden, udføres. Minivejledningerne er hver især målrettet mod enten bestyrelsen, mod medlemmer, eller mod alle.

### Indhold:

| 1. | For alle: Sådan får du vist detaljerne i et opslag, herunder kommentarerne | 2 |
|----|----------------------------------------------------------------------------|---|
| 2. | For alle: Sådan skriver du en kommentar til et opslag                      | 3 |

# 1. For alle: Sådan får du vist detaljerne i et opslag, herunder kommentarerne

Måske kan du ikke se hele opslaget (hvis det er langt), eller du kan se, at der er kommentarer til opslaget, og vil gerne se disse.

#### Hjemmesiden kan fx se således ud:

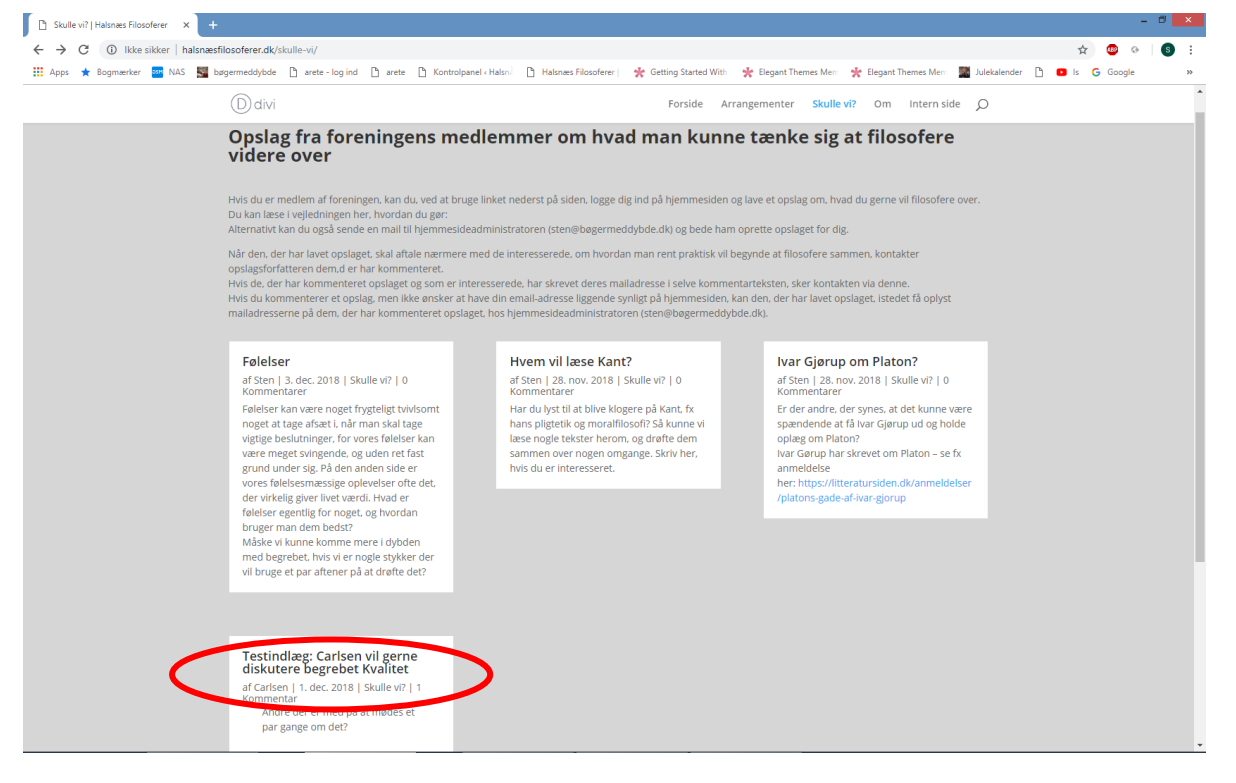

Du kunne måske godt tænke dig at se, den kommentar, der er til Carlsens opslag (du kan se der er en kommentar, fordi der nedenunder titlen på opslaget står "1 kommentar").

Hvis du klikker på titlen i opslaget ("Testindlæg: Carlsen vil gerne..."), får du vist hele opslaget, med alle kommentarer. Det vil se cirka således ud, med kommentaren cirka midt på siden:

| 🛨 Bogmærker 🚥 NAS 🜉 bøgermeddybde 🎦 arete log ind 🎦 arete 🎦 Kont                     | olpanel « Halsni 🌓 🎦 Halsnæs Filosoferer      | 🔆 Getting Started With     | * Elegant Themes | Men 🔆 Elegant Themes Men 📟                                                                    | Julekalender 🎦 💶 Is Ġ Google |  |
|--------------------------------------------------------------------------------------|-----------------------------------------------|----------------------------|------------------|-----------------------------------------------------------------------------------------------|------------------------------|--|
| Ddivi                                                                                |                                               | Forside Arra               | ngementer Skulle | vi? Om Intern side O                                                                          |                              |  |
| Testindlæg: Carlsen vil gerne di<br>af Carlsen   1. dec. 2018   Skulle vi?   1. Kome | skutere begrebet Kvalitet                     |                            |                  | Søg                                                                                           |                              |  |
| Andre der er med på at mødes et par gange i                                          | n det?                                        |                            |                  | Seneste indlæg<br>Følelser<br>Forberedende gruppe:<br>Referat af 1. møde 29.<br>november 2018 |                              |  |
|                                                                                      |                                               |                            |                  | 10. januar 2019: Filosofiaften<br>og stiftende<br>generalforsamling                           |                              |  |
| 1 Kommentar<br>Didrik Didriksen på 1. dep                                            | mber 2018 ved 21:29                           | _                          |                  | x. februar 2019: Arrangement<br>nr. 2                                                         |                              |  |
| Jeg er medt                                                                          |                                               |                            | Svar             | Hvem vil læse Kant?                                                                           |                              |  |
|                                                                                      |                                               |                            |                  | Arkiver                                                                                       |                              |  |
|                                                                                      |                                               |                            |                  | december 2018                                                                                 |                              |  |
| Indsend Kommentar                                                                    |                                               |                            |                  | november 2018                                                                                 |                              |  |
|                                                                                      |                                               |                            |                  | Kategorier                                                                                    |                              |  |
| No mailedanase of the billion available of the                                       | and falter as marked and t                    |                            |                  | Arrangementer                                                                                 |                              |  |
| Din e-manadresse vinkke bilve publicered kn                                          | vede leiter er markeret med "                 |                            |                  | Skulle vi?                                                                                    |                              |  |
|                                                                                      |                                               |                            |                  |                                                                                               |                              |  |
|                                                                                      |                                               |                            |                  | Handlinger                                                                                    |                              |  |
|                                                                                      |                                               |                            |                  | Log ind                                                                                       |                              |  |
| Kommentar                                                                            |                                               |                            |                  |                                                                                               |                              |  |
| Vedlæg eventuelt en fil som bilag til din komr<br>Max filstørrelse: <b>256MB</b> .   | entar: (Tilladte filtyper: jpg, gif, png, pdf | , doc, docx, ppt, pptx, xl | s, xisx,         |                                                                                               |                              |  |
| Vælg fil Der er ikke valgt nogen fil                                                 |                                               |                            |                  |                                                                                               |                              |  |
| Navn *                                                                               |                                               |                            |                  |                                                                                               |                              |  |
| E-mail *                                                                             |                                               |                            |                  |                                                                                               |                              |  |
| Websted                                                                              |                                               |                            |                  |                                                                                               |                              |  |

## 2. For alle: Sådan skriver du en kommentar til et opslag

Hvis du ser et opslag, du gerne vil kommentere på, skal du først få vist det fulde opslag, ved at klikke på opslagets titel.

Visningen af det fulde opslag kan fx se således ud:

| Testindlæg: Carlsen vil gerne disi × +                                                                                                    | - 0 ×                                                                                                    |
|----------------------------------------------------------------------------------------------------|----------------------------------------------------------------------------------------------------|
| ← → C (① Ikke sikker   halsnæsfilosoferer.dk/carlsen-vil-gerne-diskutere-begrebet-kvalitet/                                                               | ० 🖈 🤓 🐼 🚳 🗄                                                                                                    |
| 🕂 Apps ★ Bogmærker 🔤 NAS 📓 bøgermeddybde 🗅 arete - log ind 🗅 arete 🗅 Kontrolpanel «Halsni 🗅 Halsnæs Filosoferer   🌟 Getting Started With 🌟 Eleg           | ant Themes Merri 🌟 Elegant Themes Merri 🧱 Julekalender 🌓 💶 Is 💪 Google 🛛 🔅 🗎                                                                    |
| Divi Forside Arrangementer                                                                                                    | Skulle vi? Om Intern side O                                                                                                    |
| Testindlæg: Carlsen vil gerne diskutere begrebet Kvalitet<br>af Carlsen   1. dec. 2018   Skulle vi?   1 Kommentar                                         | Seg                                                                                                    |
| Andre der er med på at mødes et par gange om det?                                                                                                    | Seneste Indlæg<br>Følelser<br>Forberedende gruppe:<br>Referat af 1. made 29.<br>november 2018<br>10. januar 2019: Filosoflaften<br>og stiftende |
| 1 Kommentar                                                                                                    | generalforsamling                                                                                                    |
| Didrik Didriksen på 1. december 2018 ved 21:29<br>Jeg er medl                                                                                             | Ar Roulai 2015, Ariangemenk<br>nr. 2<br>Hvem vil læse Kant?                                                                                     |
|                                                                                                    | Arkiver                                                                                                    |
|                                                                                                    | december 2018                                                                                                    |
|                                                                                                    | november 2018                                                                                                    |
| Indsend Kommentar                                                                                                    |                                                                                                    |
|                                                                                                    | Kategorier                                                                                                    |
| Din e-mailadrosse vil ikke blive                                                                                                    | Arrangementer                                                                                                    |
|                                                                                                    | Skulle vi?                                                                                                    |
|                                                                                                    |                                                                                                    |
|                                                                                                    | Handlinger                                                                                                    |
|                                                                                                    | Log ind                                                                                                    |
| Kommentar                                                                                                    |                                                                                                    |
| Vedlæg eventuelt en fil som bilag til din kommentar: (Tilladte filtyper: jpg, gif, png, pdf, doc, docx, ppt, pptx, xls, xlsx,<br>Max filstørrelse: 256MB. |                                                                                                    |
| Veelg fill Der vikke valgt nogen fil                                                                                                    |                                                                                                    |
|                                                                                                    |                                                                                                    |
| F-mail #                                                                                                    |                                                                                                    |
| Webster                                                                                                    |                                                                                                    |
| Websteu                                                                                                    |                                                                                                    |
| Indsend Kommentar                                                                                                    |                                                                                                    |
|                                                                                                    |                                                                                                    |

Du skal nu gøre følgende:

- 1. Skriv din kommentartekst i det store tekstfelt.
- 2. Skriv dit navn og din e-mailadresse nederst. (Dit navn vises sammen med din kommentar din email vises ikke, men kan bruges af den, der har lavet opslaget, til at kontakte dig.)
- 3. Klik på knappen "Indsend Kommentar" med blå kant nederst til højre.

Inden du indsender kommentaren har du mulighed for at vedlægge et bilag, fx et dokument. Det gør du ved at klikke på knappen "Vælg fil".